# Aadhaar Correction on PM Kisan website

### Instructions to NGO workers:

- 1. Ensure that you have access to the correct farmer and their Aadhaar to edit "Aadhaar failure records".
- 2. When you verify PM KISAN beneficiary status with the farmer's Aadhaar, the status should be like "Aadhaar number is not verified"
- 3. Collect the phone number of the farmer in advance.

### How to verify Aadhaar status :

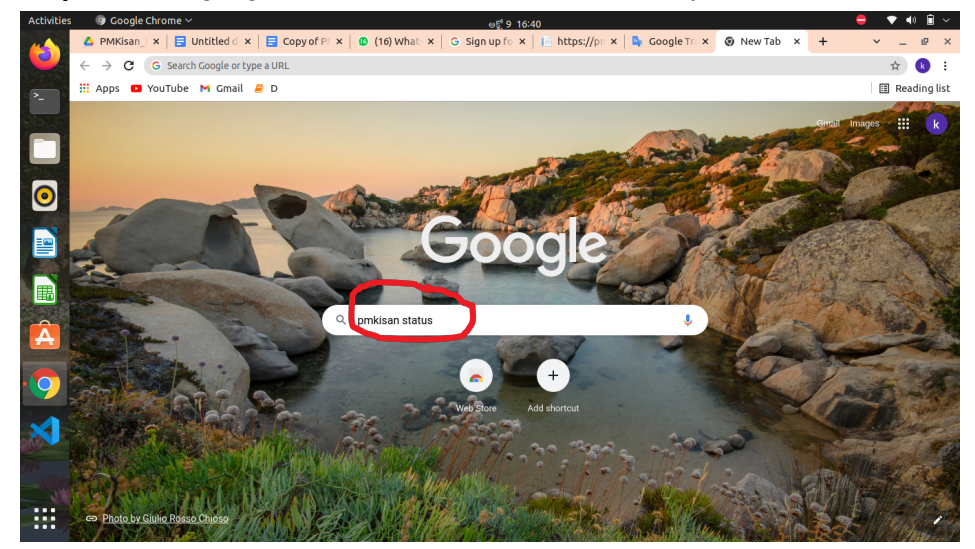

Step 1: Go to google as shown below and search for "pmkisan status".

| pps 🖸 YouTube M Gm                                                                                                    | ail 릗 D                                                                                                    |                                                                                                    |                                                          |            |   | E F   | Rea |
|----------------------------------------------------------------------------------------------------|----------------------------------------------------------------------------------------------------|----------------------------------------------------------------------------------------------------|----------------------------------------------------------|------------|---|-------|-----|
| Google                                                                                                    | pmkisan status                                                                                                    |                                                                                                    | × 🔳 🍳                                                    | <b>L</b> Q | Ę | ) III | (   |
| 🔍 सर्व 📱 Books                                                                                                    | ्र 🖾 इमेज 🧷 Shopping                                                                                                    | विहडिओ : अधिक                                                                                                    |                                                          | दूल        |   |       |     |
| सुमारे १,२०,००० परिष                                                                                                    | गाम (०.५७ सेकंद)                                                                                                    |                                                                                                    |                                                          |            |   |       |     |
| तुम्हाला असे म्हणा                                                                                                    | यचे आहे: <b>pm kisan</b> stat                                                                                                    | us                                                                                                    |                                                          |            |   |       |     |
| ttps://pmkisan.gov                                                                                                    | .in > • या पानाचे भाषांतर करा                                                                                                    |                                                                                                    |                                                          |            |   |       |     |
| and the second                                                                                                    |                                                                                                    |                                                                                                    |                                                          |            |   |       |     |
| seneticiary S                                                                                                    | tatus - PM Kisan                                                                                                    |                                                                                                    |                                                          |            |   |       |     |
| geneticiary S<br>तुन्दी या पृष्ठास बन्याच वे                                                                                                    | tatus - PM Kisan<br>ळा भेट दिली आहे. अखेरची भेट: 9/                                                                                                    | /30/21                                                                                                    |                                                          |            |   |       |     |
| g िया प्रष्ठास बन्याच वे<br>https://pstet.net > pi                                                                                                    | tatus - PM Kisan<br>ळा भेट दिली आहे. अखेरची भेट: 9/<br>n 🔻 या पानाचे भाषांतर करा                                                                                                    | /30/21                                                                                                    |                                                          |            |   |       |     |
| senericiary S<br>तुः भेग प्रष्ठास बन्याव ये<br>https://pstet.net > pr<br>pm kisan stat                                                                                                    | tatus - PM Kısan<br>আ भेट दिली आहे. अखेरची भेट: 9/<br>n ▼ या पानाचे भाषांतर करा<br>us check 2021 list na                                                                                                    | ame 9th installment                                                                                                    | t - PSTET                                                |            |   |       |     |
| senenciary S<br>तुः ेया प्रष्ठास बन्याच वे<br>https://pstet.net > pr<br>pm kisan stat<br>pmkisan.gov.in sta                                                                                       | tatus - PM Kisan<br>ळा मेट दिली आहे. अखेरची मेट: 9/<br>n र या पानाचे भाषांतर करा<br>us check 2021 list na<br>itus check 2021 — pm kisan                                                                                                    | ame 9th installment<br>status check 2021 list nan                                                                                   | t - PSTET<br>re 9th installment &                        |            |   |       |     |
| beneficiary S<br>उन्हें या प्रष्ठास बन्याच वे<br>https://pstet.net > pr<br>pm kisan stat<br>pmkisan.gov.in sta<br>pm kisan beneficia                                                              | tatus - PM Kisan<br>का मेट दिली आहे. अखेरची भेट: 9/<br>n र या पानाचे भाषांतर करा<br>us check 2021 list na<br>tus check 2021 — pm kisan<br>y status 2021 list at www.pn                                                                                   | 30/21<br>ame 9th installment<br>status check 2021 list nan<br>nkisan.govin                                                          | t - PSTET<br>ne 9th installment &                        |            |   |       |     |
| beneficiary S<br>कुर्रे ज प्रहास बन्याव थे<br>https://pstet.net > pr<br><b>pm kisan stat</b><br>pmkisan.gov.in sta<br>pm kisan beneficia<br>Current status: 9t<br>Scheme Name: Pr                 | tatus - PM Kisan<br>का भेट दिली आहे. अखेरची भेट: 9/<br>n र या पानाचे भाषांतर करा<br>us check 2021 list n<br>tus check 2021 — pm kisan<br>y status 2021 list at www.pn<br>I Installment Date<br>adhan Mantri Kisan Samm                                   | 30/21<br>ame 9th installment<br>status check 2021 list nan<br>nkisan.gov.in<br>Beneficial for: Small ar<br>Mode: DBT                | t - PSTET<br>he 9th installment &<br>id marginal farmers |            |   |       |     |
| beneficiary S<br>g े जा प्रष्ठास बन्याव थे<br>https://pstet.net > pr<br>pm kisan stat<br>pmkisan.gov.in sta<br>pmkisan beneficiar<br>Current status: 91<br>Scheme Name: Pr<br>what is the PM Kisa | tatus - PM Kisan<br>का भेट दिली आहे. अखेरची भेट: 9/<br>n ▼ या पानाचे मापांतर करा<br>us check 2021 list na<br>tuts check 2021 — pm kisan<br>y status 2021 list at www.pn<br>n Installment Date<br>adhan Mantri Kisan Samm<br>an Samman Nidhi official web | AMD 20121<br>Amme 9th installment<br>status check 2021 list nan<br>nkisan.gov.in<br>Beneficial for: Small ar<br>Mode: DBT<br>psite? | t - PSTET<br>ne 9th installment &<br>nd marginal farmers |            |   |       |     |

**Step 2**: Click on the "Beneficiary Status -PM Kisan" link as shown above then **"Beneficiary status**" page will open as shown below.

|           | PIVI-RISAII SAITTIAII NIQUII<br>Pepartment of Agriculture and Farmers Welfare<br>Linistry of Agriculture & Farmers Welfare |                                       |                |                                   |
|-----------|----------------------------------------------------------------------------------------------------|---------------------------------------|----------------|-----------------------------------|
| << HOME   |                                                                                                    |                                       |                |                                   |
|           | Beneficiary Status                                                                                                    |                                       |                |                                   |
|           |                                                                                                    | Aadhar Number Account Number          | OMobile Number |                                   |
|           |                                                                                                    | Enter Adhar Get D                     | Data           |                                   |
|           |                                                                                                    |                                       |                |                                   |
| Disclaime | r Designed, developed and I                                                                                                | hosted by National Informatics Centre |                | Digital India<br>Power lo Empower |

**Step 3**: Enter the farmer's Aadhaar and click on the "Get Data" button then the following page will be displayed .

| s 🖸 YouTube M Gmail 릗 D |                                              |                 |                            |                    | II Re         |
|-------------------------|----------------------------------------------|-----------------|----------------------------|--------------------|---------------|
|                         | Aadhar Number                                | Account Number  | OMobile Number             |                    |               |
|                         | Enter Adhar                                  | Get l           | Data                       |                    |               |
|                         |                                              |                 |                            | ġ                  |               |
| Farmer App              | lication Status                              |                 |                            |                    |               |
| Farmer Nar              | <b>ie :</b> pangi sithanna                   |                 |                            |                    |               |
| Father Name: N          | A                                            | Mob             | ile Number: *****3196      |                    |               |
| Aadhar Number           | : ********8563                               | Acco            | unt Number: NA             |                    |               |
| State: ANDHE            | A PRADESH                                    | Distr           | ict: VISAKHAPATANAM        | 4                  |               |
| village: Ganne          | uputtu                                       | Town            | n: NA                      |                    |               |
| ward: NA                |                                              | Hom             | e Address: 5-29 , Gannerup | puttu              |               |
| Registration Sta        | tus: Registration done (AP142742803)         | Regi            | stration Date: 20/02/2019  |                    |               |
| Active/InActive         | Active                                       |                 |                            |                    |               |
| PFMS / Bank S           | atus: Farmer Record has been accepted by PFN | AS / Bank PFM   | S Response Date: 23/02/20  | 19                 |               |
| Aadhar Status:          | Aadhar Number is not Verified                | Payn            | nent Mode: AADHAR          |                    |               |
| Sta                     | us Ist Installment                           | 2nd Installment | 3rd Installment            | Ath Installment 54 | h Installmont |

**Aadhaar Status**: If Aadhaar status is like "**Aadhaar number is not verified**" as shown above ,Aadhaar correction can be started.

# 2. <u>Documents to be kept ready by NGO workers from farmers before starting Aadhaar</u> <u>correction:</u>

- 1. Aadhaar (Only new Aadhaar should be used if the farmer has ever updated Aadhaar )
- 2. Phone number

How to do "Aadhaar Correction" in PM Kisan website :

Go to pmkisan website home page based on the following steps:

Step 1: Go to google as shown below and search for pmkisan.gov.in.

Apps 🕒 YouTube M Gmail 🥔 D

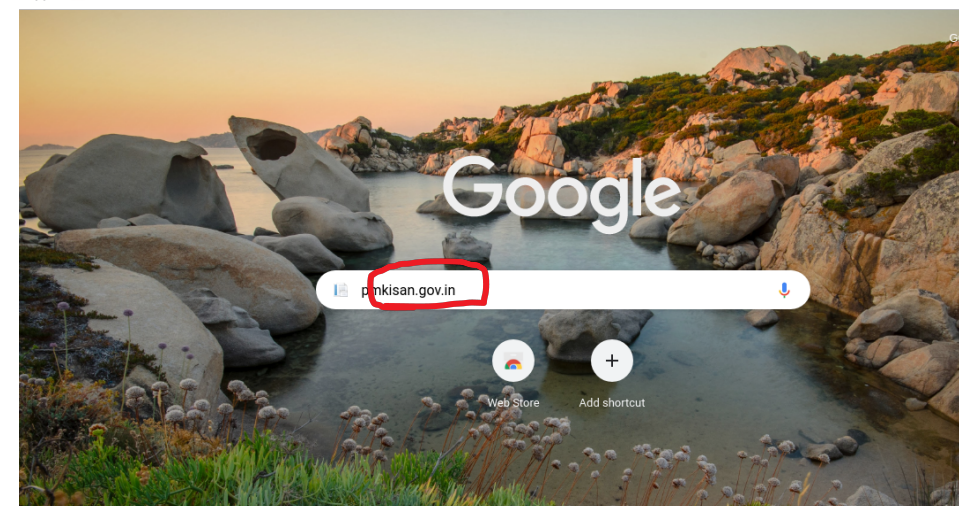

Step 2:"Search forpmkisan.gov.in" and the pmkisan home page will open as shown below.

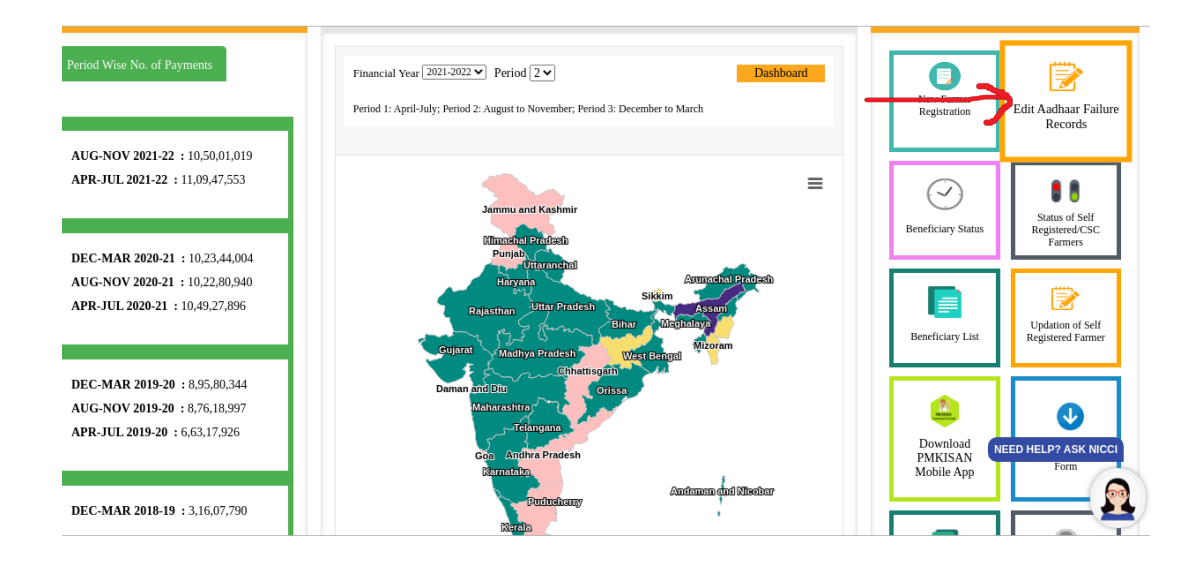

**Step 3:** Click on the "Edit Aadhaar Failure Records" option in the "Farmer Corner" portal on the home page above and the "Edit Aadhaar Details" page will open as shown below:

| Apps       | s 🖸 YouTube 附 Gmail 릗 D                                 |                                                         |                                         |                         | 🖽 Read                           |
|------------|---------------------------------------------------------|---------------------------------------------------------|-----------------------------------------|-------------------------|----------------------------------|
|            | भारत सरकार कृषि एवं किर<br>GOVERNMENT OF INDIA MINISTRY | रान कल्याण मंत्रालय<br>OF AGRICULTURE & FARMERS WELFARE | Screen Reader Access   Skip to mai      | in content              | 🛩 f 🕫                            |
| सत्यमेव जय | Department of Agriculture & Farmers                     | nman Nidhi<br>mers Welfare<br>Welfare                   |                                         |                         | Parts Nation<br>Inform<br>Centre |
| << H0      | DME                                                     |                                                         |                                         |                         |                                  |
|            | Edit Aadhaar Details                                    |                                                         |                                         |                         |                                  |
|            | Search by                                               |                                                         |                                         | Select Language English | ~                                |
|            | Aadhar Number〇 Account                                  | Number Mobile Number Farmer Na                          | me                                      |                         |                                  |
|            | Aadhaar No.:                                            | Image Text                                              |                                         |                         |                                  |
|            | Enter Aadhar No                                         | Image Code                                              | GYxUgq                                  | Search                  | -                                |
| Disclai    | mer                                                     | Designed, developed an                                  | d hosted by National Informatics Centre | Digita<br>Power To      | <b>1 India</b><br>Empower        |

Checking with Aadhaar will show the details of the farmer as shown below:

| Activities | 9                               | Google   | Chrome ~          |                 |                 |                     | అక్లో 11 11:42      |                |             |               |              |              | • •   | (*) (*) |
|------------|---------------------------------|----------|-------------------|-----------------|-----------------|---------------------|---------------------|----------------|-------------|---------------|--------------|--------------|-------|----------------------------------------------------------------------------------------------------|
| -          | 🛆 Aa                            | dha ×    | 🚹 Aadha 🗙 🛛       | origin ×        | G.Mad 🗙   🚍     | PMKis 🗙 🛛 😰 (       | 14) W 🗙   💁 C       | ioogl ×        | Projec >    | K 🔝 https:/   | × 📑 https:// | ×   +        | × -   | . e ×                                                                                                    |
|            | $\leftrightarrow$ $\rightarrow$ | C        | n pmkisan.gov.in/ | UpdateAadharNoB | ByFarmer.aspx   |                     |                     |                |             |               |              |              | ☆     | k :                                                                                                    |
| >_         | 🔢 Арр                           | os 🗈     | YouTube M Gma     | iil 릗 D         |                 |                     |                     |                |             |               |              |              | II Re | ading list                                                                                                    |
|            |                                 | OME      |                   |                 |                 |                     |                     |                |             |               |              |              |       | ^                                                                                                    |
|            |                                 | Edit     | Aadhaar Detai     | ls              |                 |                     |                     |                |             |               |              |              |       |                                                                                                    |
| 0          |                                 | Sear     | rch by            |                 |                 |                     |                     |                |             | Select Langua | ge English   |              | ~     | - 1                                                                                                    |
|            |                                 | (        | Aadhar Number     | O Account Num   | ber ) Mobile Nu | umber ) Farmer I    | Name                |                |             |               |              |              |       |                                                                                                    |
|            |                                 |          | Aadhaar No.:      |                 | Image Text      |                     |                     |                |             | _             |              |              |       | - 1                                                                                                    |
|            |                                 |          | Enter Aadhar No   |                 | 5ZK6DK          |                     | R                   | wzDT           | R           | 2             | Search       |              |       | - 1                                                                                                    |
|            |                                 |          |                   |                 |                 |                     |                     |                |             |               |              |              |       | - 1                                                                                                    |
| A          |                                 | Sr.      | No. Ref_No        | Farmer Name     | Farmer Name     | Mobile Number       | New Mobile N        | umber S        | ub-District | Block         | Village      | Aadhar Nur   | nbe   |                                                                                                    |
| .0         |                                 | 1        | AP142742803       | pangi sithanna  | -               | XXXXXXXX3196        | -                   | G              | i.Madugula  | G.MADUGULA    | Ganneruputtu | XXXXXXXXX85  | 63    | - 1                                                                                                    |
|            |                                 | 4        |                   |                 |                 |                     |                     |                |             | _             |              |              | •     | - 1                                                                                                    |
| ×          |                                 |          |                   |                 |                 |                     |                     |                |             |               |              |              |       |                                                                                                    |
|            | Discla                          | aimer    |                   |                 |                 | Designed, developed | and hosted by Natio | nal Informatic | s Centre    |               |              | r To Empower |       |                                                                                                    |
|            | 🖪 so                            | odiya.jp | eg ^              | 📧 pangi sith    | anna.jpeg \land | MATTAM              | Kjpeg ^             | 🖪 G            | emmeli Ra   | jpeg ^        |              |              | Sho   | w all X                                                                                                    |

If we look closely at the name of the farmer on the above page ,the farmer's name is noticed on the page above and the farmer's name on the Aadhaar card will not match.

|            |                |                    |              |               |              |               | Select Language English |        |
|------------|----------------|--------------------|--------------|---------------|--------------|---------------|-------------------------|--------|
| Search     | ЬУ             |                    |              |               |              |               |                         |        |
| <b>O</b> A | adhar Number 🔾 | Account Number〇 Mo | bile Number  | 🖯 Farmer Name | 2            |               |                         |        |
| Aad        | haar No.:      | Ima                | ge Text      |               |              |               |                         |        |
| Er         | nter Aadhar No | 52                 | K6DK         |               | Rwz          | DTR           | Searc'                  | h      |
|            |                |                    |              |               |              |               |                         | V      |
| er Name    | Mobile Number  | New Mobile Number  | Sub-District | Block         | Village      | Aadhar Number | New Aadhaar Number      | Action |
|            | XXXXXXXXX3196  |                    | G.Madugula   | G.MADUGULA    | Ganneruputtu | XXXXXXXX8563  |                         | Edit   |

## Editing Farmer details :

We can correct the farmer name and phone number based on Aadhaar details and then click on the **EDIT** button as shown in the below page.

|       |                 |                |                      |               |                     | Select Lang | uage Foolish      |           |
|-------|-----------------|----------------|----------------------|---------------|---------------------|-------------|-------------------|-----------|
| Searc | h by            |                |                      |               |                     |             | C.B.S.            |           |
| ۲     | Aadhar Number   | Account Numb   | per OMobile Number O | Farmer Name   |                     |             |                   |           |
| А     | adhaar No.:     |                | Image Text           |               |                     |             |                   |           |
|       | Enter Aadhar No | •              | 5ZK6DK               |               | wcUziA              | 2           | Search            |           |
| _     |                 |                |                      |               |                     |             |                   | 1         |
| Sr. N | o. Ref_No       | Farmer Name    | Farmer Name          | Mobile Numbe  | r New Mobile Number | Sub-D       | istrict Block     | Aadhar Nu |
| 1     | AP142742803     | pangi sithanna | PANGI SEETHANNA      | XXXXXXXXX3196 |                     | G.Mac       | lugula G.MADUGULA | XXXXXXXX8 |

| ps 🖸 YouTube ト | 1 Gmail <i>昌</i> D |                         |              |            |                 |                        | E      |
|----------------|--------------------|-------------------------|--------------|------------|-----------------|------------------------|--------|
| OME            |                    |                         |              |            |                 |                        |        |
| Edit Aadhaar I | Details            |                         |              |            |                 |                        |        |
|                |                    |                         |              |            | s               | elect Language English | ~      |
| Search by      |                    |                         |              |            |                 |                        |        |
| Aadhar Nu      | mber Account N     | umber O Mobile Number O | Farmer Name  |            |                 |                        |        |
| Aadhaar No.:   |                    | Image Text              |              |            |                 |                        |        |
| Enter Aadh     | nar No             | 5ZK6DK                  |              | wcUz       | ziA 👘           | Search Search          |        |
|                |                    |                         |              |            |                 |                        | 1      |
| Name           | Mobile Number      | New Mobile Number       | Sub-District | Block      | Aadhar Number   | New Aadhaar Number     | Action |
| ETHANNA        | XXXXXXXXXXX3196    |                         | G.Madugula   | G.MADUGULA | XXXXXXXXXXX8563 |                        | UPDATE |
|                |                    |                         |              |            |                 | る                      | Cancel |
|                |                    |                         |              |            |                 |                        |        |
| 4              |                    |                         |              |            |                 |                        | •      |

After entering farmer details according to the Aadhaar ,the following message like "**Yes, Aadhaar Authenticated Successfully, and Record Updated Successfully**" will be displayed by clicking on UPDATE button.

| pmkisan.gov.in/UpdateAadharNoByFarn | ner.aspx                                                                   |  |
|-------------------------------------|----------------------------------------------------------------------------|--|
| Tube 🍽 Gmail 릗 D                    | pmkisan.gov.in says                                                        |  |
|                                     | Yes, Aadhar Authenticated Succesfully. and Record<br>Updated Successufuly. |  |
|                                     | ок                                                                         |  |

Aadhaar correction process is done as shown above..

#### PMKisan status after successful Aadhaar correction done:

After three days of successfully Aadhaar correction , pmkisan status will be like as shown below:

Aadhaar Status: "Aadhaar number is verified"

| atus                                                      |                       |                 |                                         |                      |                      |  |  |  |  |  |
|-----------------------------------------------------------|-----------------------|-----------------|-----------------------------------------|----------------------|----------------------|--|--|--|--|--|
| OAadhar Number Account Number                             |                       |                 |                                         |                      |                      |  |  |  |  |  |
|                                                           |                       |                 |                                         |                      |                      |  |  |  |  |  |
|                                                           | 482962733752          | 2               | Get Data                                |                      |                      |  |  |  |  |  |
|                                                           |                       |                 |                                         |                      |                      |  |  |  |  |  |
|                                                           |                       |                 |                                         |                      |                      |  |  |  |  |  |
|                                                           |                       |                 |                                         |                      |                      |  |  |  |  |  |
| Farmer Application St                                     | tatue                 |                 |                                         |                      | - <u></u> -          |  |  |  |  |  |
| Farmer Application Status<br>Farmer Name : MUVVALA BANGRU |                       |                 |                                         |                      |                      |  |  |  |  |  |
| Mobile Number: ******2540                                 |                       |                 | Aadhar Number: *******                  | *3752                |                      |  |  |  |  |  |
| State: ANDHRA PRADESH                                     |                       |                 | District: VISAKHAPATANAM                |                      |                      |  |  |  |  |  |
| Village: Panasalapadu                                     |                       |                 | Account Number: NA                      |                      |                      |  |  |  |  |  |
| Town: NA                                                  |                       |                 | Ward: NA                                |                      |                      |  |  |  |  |  |
| Registration Status: Registr                              | ation done ( AP141679 | 9880)           | Registration Date: 20/02/2019           |                      |                      |  |  |  |  |  |
| Active/InActive: Active                                   |                       |                 |                                         |                      |                      |  |  |  |  |  |
| PFMS / Bank Status: Farmer                                | Record has been acce  | epted by PFMS / | PFMS Response Date: 23/02/2019          |                      |                      |  |  |  |  |  |
| Bank                                                      |                       |                 |                                         |                      |                      |  |  |  |  |  |
| Aadhar Status: Aadhar Num                                 | ber is Verified       |                 | Payment Mode: AADHAH                    | R                    |                      |  |  |  |  |  |
| Status                                                    | Ist Installment       | 2nd Installme   | nt 3rd Installment                      | 4th Installment      | 5th Installment      |  |  |  |  |  |
| Payment Status:                                           | 1st installment       | 2nd installmer  | at 3rd installment                      | Waiting for approval | Waiting for approval |  |  |  |  |  |
| Bank Name:                                                | payment done          | payment done    | e payment done                          | by state             | by state             |  |  |  |  |  |
| Credited Account:                                         | ****                  | ***********     | 300000000000000000000000000000000000000 |                      |                      |  |  |  |  |  |
| Credit Date:                                              | 05/03/2019            | 17/04/2010      | 20/11/2019                              |                      |                      |  |  |  |  |  |
| UTP No:                                                   | 8118669403            | 8024070307      | 3505712639                              |                      |                      |  |  |  |  |  |
| Transaction Failed Rescon-                                | 0110009400            | 0324079307      | 3303712030                              |                      |                      |  |  |  |  |  |
| FTO Bonding Boscon                                        |                       |                 |                                         |                      |                      |  |  |  |  |  |
| r ro renung Keason:                                       |                       |                 |                                         |                      |                      |  |  |  |  |  |

Document prepared on: 01/10/21 Name of the contact person: B.D.S.Kishore,LibTech India. Contact number: 6303327820 ,9701264626